# Guide de dépôt de demande d'appui « *Optimisation de l'usage de l'eau en Elevage* » sur la plateforme de dépôt des aides de la Région AURA (PDA)

## 1- Rendez-vous sur le<u>lien suivant</u>

2- Si vous n'avez pas déjà créé de compte sur PDA : créer un compte sinon, se connecter (possibilité de récupérer son identifiant ou mot de passe oublié).

*Remarque : si vous déposez pour le compte de quelqu'un d'autre (organisme pour un éleveur par exemple), créer un compte au nom de l'organisme et vous pourrez renseigner le bénéficiaire dans un deuxième temps.* 

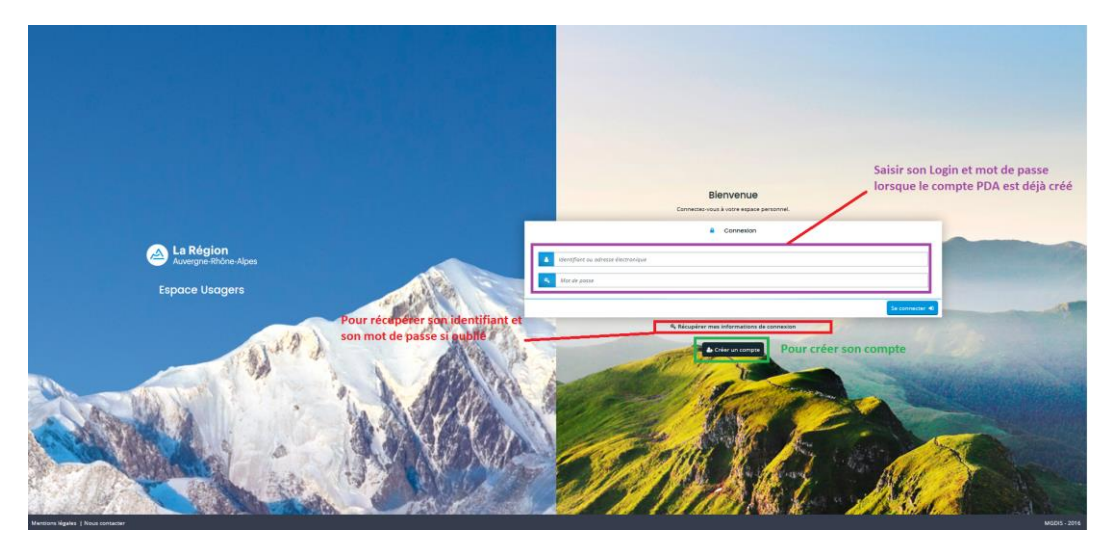

## Création d'un compte :

3- S'identifier avec France Connect ou remplir les informations personnelles pour créer un compte

| Vos informations de connexion            |                 |                  |
|------------------------------------------|-----------------|------------------|
| Identifiant *                            | 1               | 0                |
| Mot de passe *                           |                 |                  |
| Confirmation du mot de passe *           |                 |                  |
|                                          |                 |                  |
| Vos informations personnelles            |                 |                  |
| Civilité *                               | - Votre choix - | ~                |
| Nom *                                    |                 |                  |
| Prénom *                                 |                 |                  |
| Adresse électronique *                   |                 |                  |
| Confirmation de l'adresse électronique * |                 |                  |
|                                          |                 |                  |
|                                          |                 | Créer mon compte |
|                                          |                 |                  |

3'- valider la création de compte via le lien envoyé par mail

#### Création d'un dossier de demande d'aide

4- Accepter la charte PDA lors du premier accès à PDA

5- Déposer une demande d'aide

Remarque : une fois la demande créée, vous pourrez suivre sur cette fenêtre l'avancée de votre dossier :

- Dossier en cours de création → vous pouvez revenir sur votre dossier quand vous le souhaitez pour le compléter, le finaliser avant transmission
- Dossier transmis
- Dossier pris en charge
- Dossier en instruction
- Instruction terminée : avis favorable ou défavorable
- Demande de paiement en ligne → c'est ici que vous demanderez le versement de l'aide une fois les travaux réalisés si elle vous est attribuée.

La procédure de dépôt s'enregistre. Vous pouvez revenir dès que vous le souhaitez à vos demande en vous connectant et en cliquant *sur « suivre mes demandes d'aide »*.

| <u>A</u>         | La Région<br>Auvergne-Rhône-Alpes                                                                                                    | Espace Usagers                                                                                                |
|------------------|----------------------------------------------------------------------------------------------------|----------------------------------------------------------------------------------------------------|
| Espace personnel |                                                                                                    |                                                                                                    |
|                  | Espace personnel                                                                                                    |                                                                                                    |
|                  | Vous êtes désormais connecté à votre espace personnel sur le Portail des aides de la Région Auvergne-Rhône-Alpes. Ce site<br>Google Chrome sur la dernière version diffusée. Attention : déconnexion automatique en cas de non utilisation de plus de<br>Mes services | ≥ est optimisé pour Microsoft Edge. Mozilla Firefox et<br>45 minutes, pensez à enregistrer vos modifications. |
|                  | Mes demandes d'aide<br>Déposer une demande d'aide<br>Suivre mes demandes d'aide                                                                                                    |                                                                                                    |

6- saisir *eau* dans le moteur de recherche puis sélectionner l'aide « *optimiser l'usage de l'eau en élevage »* 

| La Région<br>Auvergne-Rhône-Alpes                                  | Espace Usagers                         |  |
|--------------------------------------------------------------------|----------------------------------------|--|
| Espace personnel     Déposer une demande d'aide                    |                                        |  |
|                                                                    | Sélection de l'aide                    |  |
| Merci de sélectionner une alde parmi d                             | elles proposées ci-dessous             |  |
| Recherche par libellé<br>Filtrer par famille de tiers              | Q ~                                    |  |
| i≡ Liste des aides                                                 |                                        |  |
| AAP - GNVolont'air Territoires<br>AAP - Innovations et Expérimenta | Jons territoriales                     |  |
| AAP - Partenariaux décentralisés :<br>AAP - Réseaux de Chaleur     | le production d'énergies renouvelables |  |

#### I- Préambule

7- Vous retrouverez toutes les informations sur le dispositif d'appui. Cliquer sur suivant pour continuer.

#### II- Critères d'éligibilité : cette partie permet de vérifier votre éligibilité à l'aide 8- Compléter les champs : Optimiser l'usage de l'eau en élevage : Critères d'éligibilité 1 2 3 4 Préambule Critères d'éligibilité Structure Bénéficiaire Demande Récapitulatif Critères d'éligibilité B Précédent Votre projet faisant l'objet de cette subvention n'a pas démaré \* 🔿 Oui 🔿 Non Le siège de votre exploitation se situe dans la région Auvergne-Rhône-Alpes \* 🔿 Oui 🔿 Non Votre exploitation a au moins 20 UGB \* O Oui O Non Vous avez déjà bénéficié d'une aide de la Région pour l'abreuvement depuis le O Oui O Non 1er janvier 2019, au titre du pâturage tournant (Cantal), ou au titre des plans filières viande ou lait \* Les dépenses envisagées sont supérieures ou égales à 1 500€ HT \* O Oui O Non plus d'informations sur les conditions d'accès au dispositif, consultez le guide des aides. ⊙ Précéde

Si vous n'êtes pas éligibles, une fenêtre vous le mentionnera :

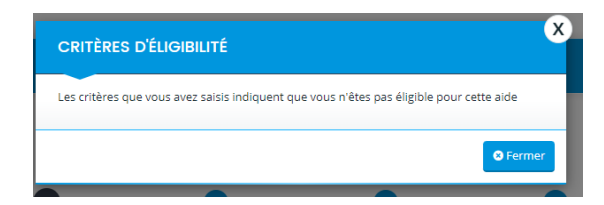

III- Structure dépositaire de la demande

La suite des pages (jusqu'à « Bénéficiaire de l'aide ») sont celles correspondantes au demandeur :

- <u>Si vous êtes éleveur et bénéficiaire de l'aide</u>: renseigner directement vos informations personnelles
- <u>Si vous être une structure déposant pour le compte d'un éleveur :</u> inscrire la structure comme demandeur et vous renseignerez par la suite les informations de l'éleveur bénéficiaire.

9- Renseigner le choix de la famille :

- Pour les éleveurs : renseigner entreprise ou entreprise individuelle selon votre statut.
- Pour les structures : renseigner les données vous correspondant.

Puis compléter avec votre numéro de SIRET. La plateforme devrait retrouver les informations de votre entreprise. Enregistrer puis cliquer sur suivant.

| 1                          | 2                                            | 3                     | 4                 | 5       | 6             |
|----------------------------|----------------------------------------------|-----------------------|-------------------|---------|---------------|
| Préambule                  | Critères d'éligibilité                       | Structure             | Bénéficiaire      | Demande | Récapitulatif |
| Choix de l                 | la famille                                   |                       |                   |         |               |
| 9 Précédent                |                                              |                       |                   |         | Suivan        |
| /euillez saisir les inforn | nations nécessaires à la vérification d'ex   | distence du tiers.    |                   |         |               |
|                            | Je suis ou je représente un(e) *             | - Votre choix -       |                   |         |               |
|                            | Domicilié(e)                                 | En France 🔿 A l'étrar | nger              |         |               |
|                            | → Apparition d'un char                       | np pour renseigner l  | e numéro de SIRET |         |               |
| Pour connaître les princi  | pes de l'API Entreprise, veuillez cliquer su | ur la notice          |                   |         |               |

9'- Compléter les champs obligatoires du volet identification qui s'ouvre ensuite (il se pré-rempli automatiquement avec une partie de vos informations). Enregistrer puis suivant.

10- Saisir l'adresse du demandeur.

Important : **utiliser la fonction de recherche "adresse.data.gouv.fr"** : l'adresse de votre structure sera automatiquement reprise dans les différentes rubriques de l'adresse postale en respectant strictement la norme AFNOR NF Z10.011.

Enregistrer puis suivant.

11- Renseigner les informations du représentant légal de la structure « demandeur »

| Précédent                                                       |                                        |                                  | Suiva |
|-----------------------------------------------------------------|----------------------------------------|----------------------------------|-------|
| illez salsir les informations concernant le <b>représentant</b> | légal de la structure pour laquelle vo | us déposez la demande            |       |
| Identification du représentant légal de la struct               | IIIe                                   |                                  |       |
| Vous êtes le représentant légal de la structure *               | 🔿 Oui 💿 Non                            |                                  |       |
| Fonction *                                                      | - Votre choix -                        | ✔ Fonction du représentant légal |       |
| Civilité *                                                      | - Votre choix -                        | ~                                |       |
| Nom *                                                           |                                        |                                  |       |
| Prénom *                                                        |                                        |                                  |       |
| Profession                                                      |                                        |                                  |       |
| Adresse électronique *                                          |                                        |                                  |       |
| Téléphone *                                                     |                                        |                                  |       |
| Autre téléphone                                                 |                                        |                                  |       |
| Adresse                                                         |                                        |                                  |       |

#### Enregistrer puis suivant

11'- Si vous êtes en **GAEC**, entrer les informations d'un des représentants et rajouter par la suite les autres représentants légaux de la structure : renseigner l'ensemble des membres du GAEC.

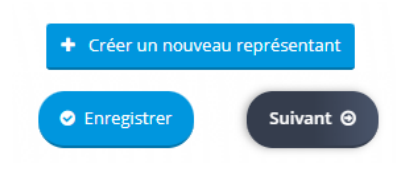

Enregistrer puis suivant

IV- Bénéficiaire de l'aide : il s'agit des informations concernant le bénéficiaire de l'aide

12- Bénéficiaire de l'aide :

- <u>Si vous êtes éleveur et bénéficiaire de l'aide :</u> cocher oui et les informations remonteront automatiquement
- <u>Si vous être une structure déposant pour le compte d'un éleveur :</u> possibilité de faire un dépôt délégué. Cocher non et compléter les informations de l'éleveur (procédure idem au renseignement du demandeur (revenir à la partie III de ce guide, point numéro 9))

| Dućanskula                                                | Cultures di filiale ille f                                                                                                    |                               |                     | Demonde | Déscuitulatif |
|-----------------------------------------------------------|----------------------------------------------------------------------------------------------------|-------------------------------|---------------------|---------|---------------|
| Preambule                                                 | Criteres d'eligibilité                                                                                                    | Structure                     | Beneficiaire        | Demande | Recapitulatif |
| Bénéficiai                                                | re de l'aide                                                                                                    |                               |                     |         |               |
|                                                           |                                                                                                    |                               |                     |         | <b>G</b>      |
| Precedent                                                 |                                                                                                    |                               |                     |         | Suivant       |
| i vous (ou votre structu                                  | ire) êtes le <b>bénéficiaire de la deman</b>                                                                                                | de d'aide, veuillez répondre  | Qui                 |         |               |
| 1 1003 (00 1001 0 50 000                                  | une) elêtan man la bén fêlajaina da la d                                                                                                    | are a alace, vedinez repondre | oodro Nen           |         |               |
| i vous (ou votre structu                                  | ure) n'étés <b>pas le beneficiaire de la d</b>                                                                                              | emande d'alde, veulliez rep   | ondre Non.          |         |               |
| i vous (ou votre structu<br>ous devrez ensuite ren:       | ure) n'étés <b>pas le benéficiaire de la d</b><br>nseigner l'identification de ce bénéficia                                                 | aire.                         | ionare Non.         |         |               |
| i vous (ou votre structu<br>ous devrez ensuite ren<br>Vou | ure) n'etes <b>pas le beneficiaire de la d</b><br>iseigner l'identification de ce bénéficia<br>us êtes le bénéficiaire de l'aide *          | o Oui O Non                   | ionare <b>non</b> . |         |               |
| i vous (ou votre structu<br>ous devrez ensuite ren<br>Vou | ure) n'ettes <b>pas le peneticiaire de la d</b><br>isseigner l'identification de ce bénéficia<br>us êtes le bénéficiaire de l'aide <b>*</b> | o Oui o Non                   | onore <b>non</b> .  |         |               |
| i vous (ou votre structu<br>ous devrez ensuite ren<br>Vou | ure) n'ettes <b>pas le peneticiaire de la d</b><br>seigner l'identification de ce bénéficia<br>us êtes le bénéficiaire de l'aide *          | Oui O Non                     | onore <b>non</b> .  |         |               |

# V- Demande d'appui :

L'usager peut enregistrer sa demande à tout moment afin de la reprendre plus tard.

13.1 - Décrire le projet : raison du projet, type d'investissements, impact sur la gestion de l'exploitation, éventuelles économies de temps / eau, ...

| 1                          | 2                                    | 3         | 4            | 5                           | 6                        |
|----------------------------|--------------------------------------|-----------|--------------|-----------------------------|--------------------------|
| Préambule                  | Critères d'éligibilité               | Structure | Bénéficiaire | Demande                     | Récapitulatif            |
| Votre dem                  | nande                                |           |              |                             |                          |
|                            |                                      |           |              |                             |                          |
| 9 Precedent                |                                      |           |              |                             | Suivant                  |
| 'euillez saisir les inform | ations générales de la demande d'aic | e         |              |                             |                          |
|                            | Objet de la demande *                |           |              | Exemples : raccordement de  | bâtiment, stockage d'eau |
|                            | Objet de la demande *                |           |              | pluviales, abreuvement au p | âturage, etc.            |
|                            |                                      |           |              |                             |                          |
|                            |                                      |           |              |                             |                          |

13.2 – renseigner les informations générales de la structure : date de création et régime TVA

| Votre structure                                       |                                                                                         |  |
|-------------------------------------------------------|-----------------------------------------------------------------------------------------|--|
| Date de la création de la structure *                 |                                                                                         |  |
|                                                       | Information obligatoire pour les structures ayant la personnalité morale de droit privé |  |
| Cette opération est assujettie à la TVA ou entre dans | Veuillez sélectionner une valeur                                                        |  |
|                                                       |                                                                                         |  |

13.3 - renseigner les informations complémentaires du projet :

| • Votre projet                                                                                                    |             |  |
|----------------------------------------------------------------------------------------------------|-------------|--|
| Production en lien avec votre demande *                                                                                            | Bovin lait  |  |
| Nombre d'UGB sur votre exploitation *                                                                                              | 60          |  |
|                                                                                                    | Unité = UGB |  |
| Votre projet comprend des ouvrages pour le<br>orélévement d'eau (forage, puits, cours d'eau, captage<br>de source superficielle) * | 🔾 Oui 🖲 Non |  |
| Votre projet porte sur l'abreuvement au pâturage *                                                                                 | Oui O Non   |  |
| Votre projet vise le raccordement des bâtiments<br>d'élevage hors réseau d'eau potable *                                           | Oui O Non   |  |
| Votre projet comporte d'autres aménagements que ceux listés ci-dessus *                                                            | O Oui 🖲 Non |  |
| Période prévisionnelle de vos travaux *                                                                                            | HIVER 2022  |  |

Remarque : selon votre projet, il vous sera demandé plus ou moins de détails. Les questions vous permettront également de vérifier que vous avez pu réaliser les déclarations / autorisations nécessaires auprès de la DDTM ou Mairie en fonction de votre projet.

13.4 - renseigner vos choix d'utilisation des données personnelles

Enregistrer et suivant.

#### 14 - Page plan de financement :

14.1 - Renseigner si les montants saisis sont en TTC ou en HT sachant qu'uniquement le coût HT des dépenses sera accompagné.

14.2 – Vous devez détailler les montants de vos investissements d'après les devis obtenus par type de matériel.

- Si vous disposez d'un seul et même devis, essayer de séparer les lignes de ce dernier selon les types de dépenses.
- La location de matériel et les travaux sont à mentionner dans l'onglet travaux.
- Si vous avez un doute, essayez de remplir dans l'onglet qui vous semble le plus proche.

14.3 – Pour la partie financement :

- Renseigner en premier le montant de la « subvention régionale » : 40% du coût total HT du projet dans la limite de 4 000 € de subvention.
- Ajouter d'éventuels cofinancements sur les investissements mentionnés dans « autres subventions publiques ».

Attention : un projet ne peut pas dépasser les 80% de subvention publique.

- Equilibrer avec les dépenses dans la partie autofinancement.

| Dépenses                                                     |            | Recettes                            |                |
|--------------------------------------------------------------|------------|-------------------------------------|----------------|
|                                                              | Coût prévu | Fina                                | incement prévu |
| PRÉLÈVEMENT                                                  | 0,00 € HT  | AUTOFINANCEMENT                     | 0,00 €         |
| Devis forage                                                 | 0          | Autofinancement (y compris emprunt) | <b>0</b>       |
| Devis drainage                                               | 2          | SUBVENTION RÉGIONALE                | 0,00 €         |
| Devis captage d'eau superficielle                            | 9          | Subvention régionale                | 9              |
| Devis puits (buses, couvercle)                               | 0          | AUTRE SUBVENTION PUBLIQUE           | 0,00 €         |
| POMPES                                                       | 0,00 € HT  | Autres subventions publiques        | 0              |
| Devis relatifs aux pompes et accessoires                     | 0          |                                     |                |
| RAVAUX                                                       | 0,00 € HT  |                                     |                |
| Devis des travaux (tranchée, remblai,<br>terrassement)       |            |                                     |                |
| TOCKAGE D'EAU                                                | 0,00 € HT  |                                     |                |
| Devis cuve                                                   | 9          |                                     |                |
| Devis citerne souple                                         | 0          |                                     |                |
| BREUVEMENT                                                   | 0,00 € HT  |                                     |                |
| Devis stabilisation des abords                               | 0          |                                     |                |
| Devis abreuvoirs                                             | 9          |                                     |                |
| ILTRATION ET TRAITEMENT DE L'EAU                             | 0,00 € HT  |                                     |                |
| Devis équipements de filtration et de<br>traitement de l'eau | 0          |                                     |                |
| OMPTEURS                                                     | 0,00 C HT  |                                     |                |
| Devis compteurs                                              | 0          |                                     |                |
|                                                              |            |                                     |                |

15- Renseigner vos coordonnées bancaires pour le dépôt et le versement de l'aide.

Joindre un RIB en cliquant sur ajouter.

L'adresse de ce dernier doit concorder avec l'adresse INSEE du siège social de l'exploitation.

| les <b>domiciliations banc</b> a<br>de la zone SEPA est dispo<br>er <b>Oui</b> uniquement si la c | irres françaises ou europeennes SEPA, laisser la coche à Non par défaut à la question « Domiciliation bancaire à l'étranger, hors SEPA ». La lis<br>nible ici.<br>omiciliation bancaire est située à l'étranger en dehors de cette zone SEPA (pays non listés ci-dessus). |
|---------------------------------------------------------------------------------------------------|----------------------------------------------------------------------------------------------------|
|                                                                                                   |                                                                                                    |
| omiciliation bancaire à<br>l'étranger, hors SEPA                                                  | Olui 💿 Non                                                                                                    |
| Titulaire du compte 🔺                                                                             |                                                                                                    |
| IBAN *                                                                                            |                                                                                                    |
| BIC *                                                                                             |                                                                                                    |
|                                                                                                   |                                                                                                    |
| <ul> <li>Veuillez joindre</li> </ul>                                                              | votre relevé d'identité bancaire.                                                                                                    |
| C Relevé d'Identité                                                                               | Bancaire *                                                                                                    |
|                                                                                                   | A Listing                                                                                                    |
| Relevê d'îdentitê                                                                                 | aancaire *                                                                                                    |

#### 16- Pièces à joindre

Joindre les documents suivants obligatoires :

- Fiche INSEE, avis de situation à jour du répertoire SIRENE (lien disponible pour retrouver ce document sur la plateforme)
- KBIS de moins 3 mois si vous êtes sociétaire
- Attestation de cheptel EDE
- Plan des aménagements (localisation et description du projet)
- Devis (attention ces derniers doivent être <u>non signés</u> et datés au plus proche de la date de dépôt)
- Déclaration / autorisation en mairie/ DDTM si nécessaire

# VI- Récapitulatif de la demande :

17- Vérifier les informations et transmettre la demande

| 1                         | 2                                       | 3                                                  | 4                                         | 5                                          | 6                     |
|---------------------------|-----------------------------------------|----------------------------------------------------|-------------------------------------------|--------------------------------------------|-----------------------|
| Préambule                 | Critères d'éligibilité                  | Structure                                          | Bénéficiaire                              | Demande                                    | Récapitulatif         |
|                           |                                         |                                                    |                                           |                                            |                       |
| Dernière é                | tape avant transfer                     | t à la Région                                      |                                           |                                            |                       |
|                           |                                         |                                                    |                                           |                                            |                       |
|                           |                                         |                                                    |                                           |                                            |                       |
| Si votre demande est co   | mplète, veuillez cocher la case d'atte  | station sur l'honneur, puis cl                     | iquer sur " <b>Transmettre</b> " pour l'é | envoyer aux services de la Régio           | on.                   |
| Vous ne pourrez plus la l | modifier sauf dans le cadre d'une de    | mande complémentaire de l                          | a part de la Région.                      |                                            |                       |
| Cette demande ne sera     | visible par les services de la Région q | u'après transmission. Elle se                      | ra alors prise en charge pour ins         | truction par nos services.                 |                       |
| Obligation de vali        | ider la demande                         | Récapitulatif des                                  | Poss<br>informations saisies              | i <b>bilité d'affivher le réca</b><br>nies | pitulatif de la deman |
| En cliquant sur "Transme  | ettre", vous reconnaissez avoir pris c  | onnaissance du <mark>guide des ai</mark>           | des.                                      |                                            |                       |
|                           |                                         | Aprés vérifications, cli<br>soit envoyée sur le po | quer sur "Transmettre" p<br>rtail agent   | oour que la demande                        |                       |

### 18-S'ouvre alors une fenêtre de confirmation

| /otre demande a bien été transmise          |                                           |  |
|---------------------------------------------|-------------------------------------------|--|
| Jn courriel vous a été envoyé avec le réca  | tulatif de la demande en pièce jointe     |  |
|                                             | 🕒 Récapitulatif de la demande             |  |
| /ous pourrez la retrouver et suivre son ava | ncement en vous reconnectant sur ce site  |  |
|                                             | itempent en vous reconnectant sur ce site |  |